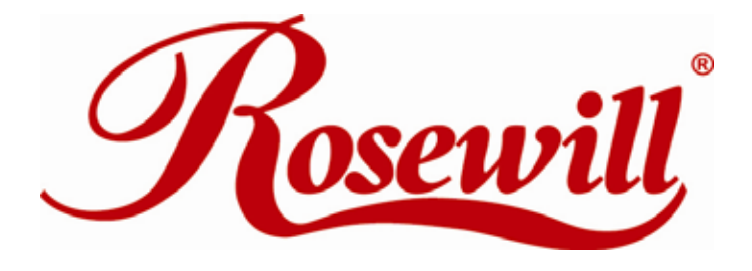

# 2 ports Parallel PCIe Card RC304-E

User Manual

- Compliant with PCI Express Base Specification 1.0a
- Supports Standard Parallel Port(SPP), Enhanced Parallel Port(EPP) & Enhanced Capability Port(ECP)
- Data transfer rate up to 1.5MB/Sec
- PCI-Express X1
- 2 x 25 pins parallel connectors

# Package Contents

- PCIe Parallel Card 2 Ports
- Driver CD
- User Manual

# System Requirements

- Windows® 2000/XP/Server 2003
- PCI Express-enabled system with an available PCI Express slot

# Hardware Installation

- 1. Turn Off the power to your computer.
- 2. Unplug the power cord and remove your computer's cover.
- 3. Remove the slot bracket from an available PCIe slot.
- 4. To install the card, carefully align the card's bus connector with the selected PCIe slot on the motherboard. Push the board down firmly.
- 5. Connect the system power source to the board's power connector.
- 6. Replace the slot bracket's holding screw to secure the card.

Replace the computer cover and reconnect the power cord.

# **Driver Installation**

Please make sure the board is installed before proceeding with driver installation.

### For Windows® 2000

1. At the Found New Hardware Wizard, click Next.

2. Select Search for a suitable driver for my device(recommended), and click Next.

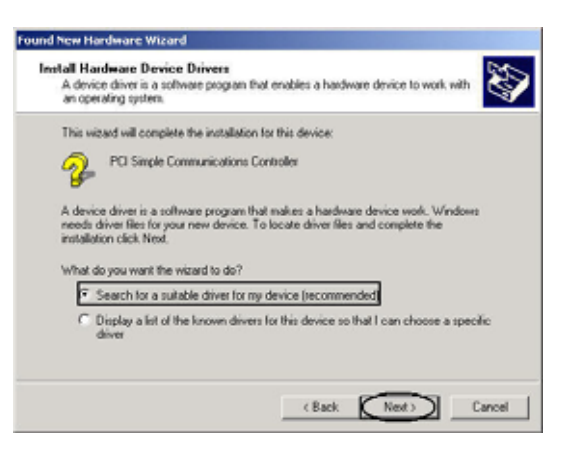

3. Check Specify a location, uncheck the other boxes, then click Next.

4. Insert the Driver CD, type in D:\PCIe\2P\2000, then click OK. (Change D: to match your CD-ROM driver letter)

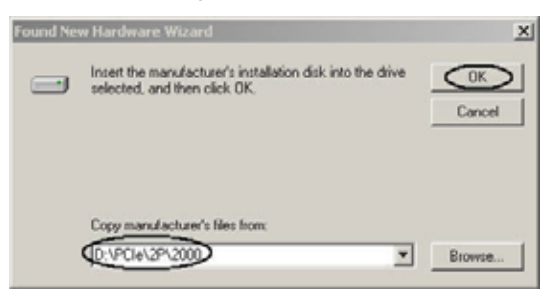

5. Click Next and Finish.

6. Restart Windows to complete the installation.

#### For Windows® XP

1. At the Found New Hardware Wizard, select Install from a list or specific location(Advanced), then click Next.

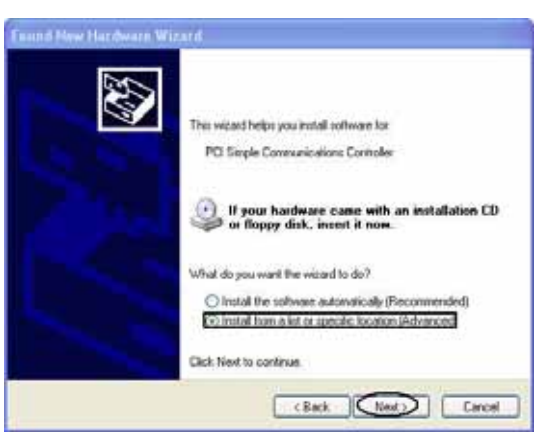

2. Insert the Driver CD, check Include this location in the search, uncheck the other box, type in D:\PCIe\2P\XP, then click OK. (Change D: to match your CD-ROM drive letter)

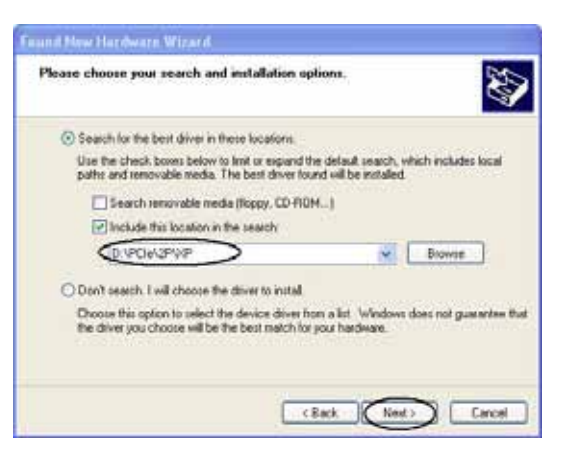

- 3. If the **Hardware Installation** window pops up, click **Continue Anyway**, then **Finish**. Our driver has been thoroughly tested for stability and compatibility.
- 4. Repeat steps 1-3 two more times.
- 5. Restart Windows to complete the installation.

#### For Windows® Server 2003

1. At the Found New Hardware Wizard, select Install from a list or specific location(Advanced), then click Next.

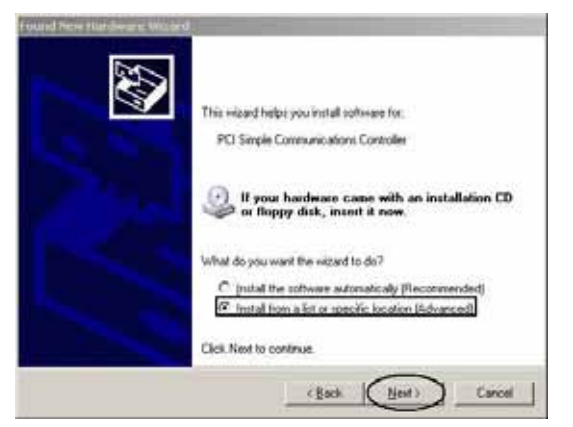

2. Insert the Driver CD, check Include this location in the search, uncheck the other box, type in D:\PCIe\2P\2003, then click OK. (Change D: to match your CD-ROM drive letter)

| Found New Hardware Wizard                                                                                                    |
|----------------------------------------------------------------------------------------------------|
| Please choose your search and installation options.                                                                                                    |
| Search for the best driver in these locations.                                                                                                    |
| Use the check boxes below to limit or expand the default search, which includes local<br>paths and removable media. The best driver found will be installed.   |
| Search removable media (Roppy, CD-ROM)                                                                                                    |
| Include this location in the search:                                                                                                    |
| D:VfCle/2P/2003 Bjowse                                                                                                    |
| C Don't search. I will choose the driver to install.                                                                                                    |
| Choose this option to select the device driver from a list. Windows does not guarantee that<br>the driver you choose will be the best match for your hardware. |
| (Back New) Cancel                                                                                                    |
|                                                                                                    |

- 3. If the Hardware Installation window pops up, click Continue Anyway, then Finish. Our driver has been thoroughly tested for stability and compatibility.
- 4. Repeat steps 1-3 two more times.

Restart Windows to complete the installation.

#### To Verify Windows® 2000/XP/Server 20003 Installation

1. Right click My Computer, then click Manage. Click Device Manager.

2. Click on the +(plus sign) in front of Ports(COM & LPT), two NetMos PCI ECP Parallel Port ... should be displayed.

🖃 🍠 Ports (COM & LPT)

Z Communications Port (COM1)

Z Communications Port (COM2)

ECP Printer Port (LPT1)

NetMos PCI ECP Parallel Port (LPT2)
NetMos PCI ECP Parallel Port (LPT3)

3. Double click Multifunction adapters, NetMos 9815 PCI Multi-I/O Controller should be displayed.

Multifunction adapters

NetMos 9815 PCI Multi-I/O Controller

### **Change Parallel Port Address**

Some parallel devices need a specific parallel port in order to work. If your parallel devices works properly, do not change this settings.

### For Windows® 2000/XP/Server 20003 Installation

1. From the **Device Manager** window double click **Ports(COM & LPT)**, then double click the **NetMos PCI ECP Parallel Port** ...

2. Click Port Settings tab.

3. At the LPT Port Number box, click the down arrow and select an LPT port that is not in use.

Click OK, then close Device Manager to save the changes.

Thank you for purchasing a quality Rosewill Product.

Please register your product at : www.rosewill.com for complete warranty information and future support for your product.

Free Manuals Download Website <u>http://myh66.com</u> <u>http://usermanuals.us</u> <u>http://www.somanuals.com</u> <u>http://www.4manuals.cc</u> <u>http://www.4manuals.cc</u> <u>http://www.4manuals.cc</u> <u>http://www.4manuals.com</u> <u>http://www.404manual.com</u> <u>http://www.luxmanual.com</u> <u>http://aubethermostatmanual.com</u> Golf course search by state

http://golfingnear.com Email search by domain

http://emailbydomain.com Auto manuals search

http://auto.somanuals.com TV manuals search

http://tv.somanuals.com